# How to install /configure Workspace One ?

Our setup will have one UI (user interface server with database) and two connector servers

Basically UI and connectors come as OVA formal appliance. you can download them from my VMware portal based on your account access.

Connect to your Vcenter server and deploy OVA files as below guide.

#### **Deploy manager OVA**

| 🕝 Deploy OVF Template       | _                                                                                                    |     | ×    |
|-----------------------------|----------------------------------------------------------------------------------------------------|-----|------|
| Source                      |                                                                                                    |     |      |
| Select the source location. |                                                                                                    |     |      |
|                             |                                                                                                    |     |      |
| Source                      |                                                                                                    |     |      |
| OVF Template Details        |                                                                                                    |     |      |
| Name and Location           |                                                                                                    |     |      |
| Resource Pool               |                                                                                                    |     |      |
| Disk Format                 | Deploy from a file or URL                                                                                                    |     |      |
| Ready to Complete           |                                                                                                    |     |      |
|                             | Enter a UDI to develop and install the OUT and one from the Trians                                                                                           | 1   |      |
|                             | Enter a UKL to download and install the OVF package from the Internet, or<br>specify a location accessible from your computer, such as a local hard drive, a |     |      |
|                             | network share, or a CD/DVD drive.                                                                                                    |     |      |
|                             |                                                                                                    |     |      |
|                             |                                                                                                    |     |      |
|                             |                                                                                                    |     |      |
|                             |                                                                                                    |     |      |
|                             |                                                                                                    |     |      |
|                             |                                                                                                    |     |      |
|                             |                                                                                                    |     |      |
|                             |                                                                                                    |     |      |
|                             |                                                                                                    |     |      |
|                             |                                                                                                    |     |      |
|                             |                                                                                                    |     |      |
|                             |                                                                                                    |     |      |
|                             |                                                                                                    |     |      |
|                             |                                                                                                    |     |      |
|                             |                                                                                                    |     |      |
|                             |                                                                                                    |     |      |
|                             |                                                                                                    |     |      |
|                             | ≤Back Next ≥                                                                                                    | Car | ncel |
|                             |                                                                                                    |     |      |

Select file from browse menu and select Next

| 🕝 Deploy OVF Template                                |                |                                                          | _            |    | ×    |
|------------------------------------------------------|----------------|----------------------------------------------------------|--------------|----|------|
| OVF Template Details<br>Verify OVF template details. |                |                                                          |              |    |      |
|                                                      |                |                                                          |              |    |      |
| Source                                               |                |                                                          |              |    |      |
| OVF Template Details<br>End User License Agreement   | Product:       | IdentityManager                                          |              |    |      |
| Name and Location  Host / Cluster                    | Version:       | 2.7.0.0                                                  |              |    |      |
| Resource Pool<br>Disk Format                         | Vendor:        | VMware, Inc.                                             |              |    |      |
| Properties<br>Ready to Complete                      | Publisher:     | 🦁 VMware, Inc.                                           |              |    |      |
|                                                      | Download size: | 3.1 GB                                                   |              |    |      |
|                                                      | Size on disk:  | 4.4 GB (thin provisioned)<br>60.2 GB (thick provisioned) |              |    |      |
|                                                      | Description:   |                                                          |              |    |      |
|                                                      |                |                                                          |              |    |      |
|                                                      |                |                                                          |              |    |      |
|                                                      |                |                                                          |              |    |      |
|                                                      |                |                                                          |              |    |      |
|                                                      |                |                                                          |              |    |      |
|                                                      |                |                                                          |              |    |      |
|                                                      |                |                                                          |              |    |      |
|                                                      |                |                                                          |              |    |      |
|                                                      |                |                                                          |              |    |      |
|                                                      |                |                                                          | ≤Back Next ≥ | Ca | ncel |
|                                                      |                |                                                          |              |    |      |

Click next

| 🕗 Deploy OVF Template                                       | -                                                                           |   |     | ×       |
|-------------------------------------------------------------|-----------------------------------------------------------------------------|---|-----|---------|
| End User License Agreement<br>Accept the end user license a | greements.                                                                  |   |     |         |
|                                                             |                                                                             |   |     |         |
| Source<br>OVF Template Details                              |                                                                             |   |     |         |
| End User License Agreeme                                    |                                                                             |   |     |         |
| Name and Location                                           | VMWARE END USER LICENSE AGREEMENT                                           |   |     | <u></u> |
| Host / Cluster                                              |                                                                             |   |     |         |
| Resource Pool                                               | PLEASE NOTE THAT THE TERMS OF THIS END USER LICENSE                         |   |     |         |
| Disk Format                                                 | AGREEMENT SHALL GOVERN YOUR USE OF THE SOFTWARE,                            |   |     |         |
| Properties                                                  | INSTALLATION OF THE SOFTWARE.                                               |   |     |         |
| Ready to Complete                                           |                                                                             |   |     |         |
|                                                             | IMPORTANT-READ CAREFULLY: BY DOWNLOADING, INSTALLING,                       |   |     |         |
|                                                             | ENTITY) AGREE TO BE BOLIND BY THE TERMS OF THIS END LISER                   |   |     |         |
|                                                             | LICENSE AGREEMENT ("EULA"). IF YOU DO NOT AGREE TO THE                      |   |     |         |
|                                                             | TERMS OF THIS EULA, YOU MUST NOT DOWNLOAD, INSTALL, OR                      |   |     |         |
|                                                             | USE THE SOFTWARE, AND YOU MUST DELETE OR RETURN THE                         |   |     |         |
|                                                             | ACQUIRED IT WITHIN THIRTY (30) DAYS AND REQUEST A REFUND                    |   |     |         |
|                                                             | OF THE LICENSE FEE, IF ANY, THAT YOU PAID FOR THE                           |   |     |         |
|                                                             | SOFTWARE.                                                                   |   |     |         |
|                                                             | EVALUATION LICENSE. If You are licensing the Software for evaluation        |   |     |         |
|                                                             | purposes. Your use of the Software is only permitted in a non-production    |   |     |         |
|                                                             | environment and for the period limited by the License Key.                  |   |     |         |
|                                                             | Notwithstanding any other provision in this EULA, an Evaluation License of  |   |     |         |
|                                                             | the Software is provided "AS-IS" without indemnification, support or        |   |     |         |
|                                                             | warranty of any kind, expressed or implied.                                 |   |     |         |
|                                                             | 1. DEFINITIONS.                                                             |   |     |         |
|                                                             | 1.1 "Affiliate" means, with respect to a party at a given time, an entity   |   |     |         |
|                                                             | that then is directly or indirectly controlled by, is under common control  |   |     |         |
|                                                             | with, or controls that party, and here "control" means an ownership, voting |   |     |         |
|                                                             | or similar interest representing fifty percent (50%) or more of the total   |   |     |         |
|                                                             |                                                                             |   |     | ~       |
|                                                             | ,                                                                           |   |     |         |
| < >                                                         | Accept                                                                      |   |     |         |
|                                                             | <u>≤</u> Back Next ≥                                                        | 1 | Can | cel     |
|                                                             |                                                                             |   |     |         |

| Ac                                                              | cept and select Next                                                                          |     |       |
|-----------------------------------------------------------------|-----------------------------------------------------------------------------------------------|-----|-------|
| 🕝 Deploy OVF Template                                           | _                                                                                             |     | ×     |
| Name and Location<br>Specify a name and locatio                 | n for the deployed template                                                                   |     |       |
| Source                                                          | Name:                                                                                         |     |       |
| OVF Template Details                                            | xtra-ws1-ui                                                                                   |     |       |
| End User License Agreement                                      | ,<br>The name can contain up to 80 characters and it must be unique within the inventory fold | er. |       |
| Host / Cluster                                                  |                                                                                               |     |       |
| Resource Pool<br>Disk Format<br>Properties<br>Ready to Complete | Inventory Location:<br>Core<br>DESKTOP<br>Discovered virtual machine<br>MGMT<br>WS1           |     |       |
|                                                                 | ≤ Back Next ≥                                                                                 | C   | ancel |

Give some  $\ensuremath{\textit{name}}$  to your appliance  $\ensuremath{\textit{select}}$  your fodler location  $\ensuremath{\textit{and}}$  select  $\ensuremath{\textit{next}}$ 

| 🕝 Deploy OVF Template       |                                        | _  |     | ×   |
|-----------------------------|----------------------------------------|----|-----|-----|
| Host / Cluster              |                                        |    |     |     |
| On which host or cluster do | you want to run the deployed template? |    |     |     |
|                             |                                        |    |     |     |
| Source                      | 🖂 📗 xtra-virtual                       |    |     |     |
| OVF Template Details        | prod                                   |    |     |     |
| End User License Agreement  |                                        |    |     |     |
| Host / Cluster              |                                        |    |     |     |
| Specific Host               |                                        |    |     |     |
| Resource Pool               |                                        |    |     |     |
| Disk Format                 |                                        |    |     |     |
| Properties                  |                                        |    |     |     |
| Ready to Complete           |                                        |    |     |     |
|                             |                                        |    |     |     |
|                             |                                        |    |     |     |
|                             |                                        |    |     |     |
|                             |                                        |    |     |     |
|                             |                                        |    |     |     |
|                             |                                        |    |     |     |
|                             |                                        |    |     |     |
|                             |                                        |    |     |     |
|                             |                                        |    |     |     |
|                             |                                        |    |     |     |
|                             |                                        |    |     |     |
|                             |                                        |    |     |     |
|                             |                                        |    |     |     |
|                             |                                        |    |     |     |
|                             |                                        |    |     |     |
|                             |                                        |    |     |     |
|                             |                                        |    |     |     |
|                             |                                        |    |     |     |
|                             | J                                      |    |     |     |
|                             | 1                                      |    |     | . 1 |
|                             | <u> </u>                               | t≥ | Can | cel |
|                             |                                        |    |     | //  |

#### Select cluster /host and hit next

| 🕝 Deploy OVF Template                |                  |                 |                |               |                        |          |        | _    |             | ×       |
|--------------------------------------|------------------|-----------------|----------------|---------------|------------------------|----------|--------|------|-------------|---------|
| Storage<br>Where do you want to stor | e the virtual ma | chine files?    |                |               |                        |          |        |      |             |         |
| where do you want to stor            |                  |                 |                |               |                        |          |        |      |             |         |
| Source                               | Select a destin  | ation storage f | or the virtua  | l machine fil |                        |          |        |      |             |         |
| OVF Template Details                 | Neme             | Drive Ture      |                |               | uistand                | <b>F</b> | Turne  |      | This Desuis | 1       |
| End User License Agreement           | Name             | Drive Type      | Cap            | Dacity   Prov | visioned               | Free     | VMECE  | _    | Fundated    | sioning |
| Name and Location                    |                  |                 |                |               |                        |          | VMESS  |      | Supported   |         |
| Storage                              |                  |                 |                |               |                        |          | VMFS5  |      | Supported   |         |
| Disk Format                          |                  |                 |                |               |                        |          | VMFS5  | 1    | Supported   |         |
| Network Mapping                      |                  |                 |                |               |                        |          | VMFS5  | ;    | Supported   |         |
| Properties<br>Ready to Complete      |                  |                 |                |               |                        |          |        |      |             |         |
| Ready to complete                    |                  |                 |                |               |                        |          |        |      |             |         |
|                                      |                  |                 |                |               |                        |          |        |      |             |         |
|                                      |                  |                 |                |               |                        |          |        |      |             |         |
|                                      | <                |                 |                |               |                        |          |        |      |             | >       |
|                                      | 1.               |                 |                |               |                        |          |        |      |             | -       |
|                                      | 🗖 Disable S      | torage DRS for  | this virtual r | machine       |                        |          |        |      |             |         |
|                                      | Select a data    | istore:         |                |               |                        |          |        |      |             |         |
|                                      | Name             | Dri             | ve Type        | Canacity      | Provisioned            | 1        | Free   | Type | Thi         | n Provi |
|                                      | Indille          |                 | ve type        | capacity      | FIOVISIONEU            |          | i i ce | Type | [ 100       | FION    |
|                                      |                  |                 |                |               |                        |          |        |      |             |         |
|                                      |                  |                 |                |               |                        |          |        |      |             |         |
|                                      |                  |                 |                |               |                        |          |        |      |             |         |
|                                      |                  |                 |                |               |                        |          |        |      |             |         |
|                                      |                  |                 |                |               |                        |          |        |      |             |         |
|                                      |                  |                 |                |               |                        |          |        |      |             |         |
|                                      |                  |                 |                |               |                        |          |        |      |             |         |
|                                      |                  |                 |                |               |                        |          | -      |      |             |         |
|                                      |                  |                 |                |               |                        |          |        |      |             | >       |
|                                      |                  |                 |                |               | < Pad                  |          | Nevt   |      | Can         |         |
|                                      |                  |                 |                |               | <u><u><u> </u></u></u> | ×        | Next   | 2    | Can         |         |
|                                      |                  |                 |                |               |                        |          |        |      |             |         |

Select Datastore where you want to put your VM

| Deploy OVF Template                                                                                                    | _ |     | ×   |
|----------------------------------------------------------------------------------------------------|---|-----|-----|
| Disk Format<br>In which format do you want to store the virtual disks?                                                                                                    |   |     |     |
| Source         Datastore:           OVF Template Details         Datastore:                                                                                                    |   |     |     |
| End User License Agreement<br>Name and Location Available space (GB): 1614.7                                                                                                    |   |     |     |
| E       Host / Cluster         Storage       Disk Format         Network Mapping <ul> <li>Thick Provision Lazy Zeroed</li> <li>Thick Provision Eager Zeroed</li> <li>Ready to Complete</li> <li>Thin Provision</li> </ul> |   |     |     |
| <u>≤</u> Back Next                                                                                                    | ≥ | Can | :el |

# Select thin provision as storage policy and hit next

| 🕝 Deploy OVF Template                           |                                  |                                          | _      |     | ×        |
|-------------------------------------------------|----------------------------------|------------------------------------------|--------|-----|----------|
| Network Mapping                                 | deployed template use?           |                                          |        |     |          |
| what networks should the                        | deployed template use?           |                                          |        |     |          |
| Cauran                                          |                                  |                                          |        |     |          |
| OVF Template Details                            | Map the networks used in this OV | F template to networks in your inventory |        |     |          |
| End User License Agreement<br>Name and Location | Source Networks                  | Destination Networks                     | 1      |     |          |
| Host / Cluster     Storage                      | Network 1                        | workspaceone_lab                         |        |     | <b>-</b> |
| <u>Disk Format</u><br>Network Mapping           |                                  |                                          |        |     |          |
| Properties<br>Ready to Complete                 |                                  |                                          |        |     |          |
| Ready to complete                               |                                  |                                          |        |     |          |
|                                                 |                                  |                                          |        |     |          |
|                                                 | Description:                     |                                          |        |     |          |
|                                                 | Network 1                        |                                          |        |     |          |
|                                                 |                                  |                                          |        |     | ~        |
|                                                 |                                  |                                          |        |     |          |
|                                                 |                                  |                                          |        |     |          |
|                                                 |                                  |                                          |        |     |          |
|                                                 |                                  |                                          |        |     |          |
|                                                 |                                  |                                          |        |     |          |
|                                                 |                                  |                                          |        |     |          |
|                                                 |                                  |                                          |        |     |          |
| 1                                               |                                  |                                          | Nexts  | -   |          |
|                                                 |                                  | <u>&lt;</u> Back                         | Next > | Car |          |

# Select network port group where you want to place your VM and hit Next

| 🕝 Deploy OVF Template                                                                                                    | - 0                                                                                                    | ×      |
|----------------------------------------------------------------------------------------------------|----------------------------------------------------------------------------------------------------|--------|
| Properties<br>Customize the software solution                                                                                                    | on for this deployment.                                                                                                    |        |
| Source<br>OVF Template Details<br>End User License Agreement<br>Name and Location<br>Host / Cluster<br>Storage<br>Disk Format<br>Network Mapping<br>Properties<br>Ready to Complete | The default gateway address for this VM. Leave blank if DHCP is desired. All fields but hostname are required for static IP.         [172.17.251.254         Domain Name         The domain name of this VM. Leave blank if DHCP is desired.         ktra-virtual.com         Domain Search Path         The domain name servers Path (comma or space separated domain names) for this VM. Leave blank if DHCP is desired.         DNS         The domain name servers for this VM (comma separated). Leave blank if DHCP is desired. All fields but hostname are required for static IP.         [172.17.251.12         IP Address         The IP address for this interface. Leave blank if DHCP is desired. All fields but hostname are required for static IP.         [172.17.251.10         Netmask         The netmask or prefix for this interface. Leave blank if DHCP is desired. All fields but hostname are required for static IP.         [172.17.251.10         Leave blank if DHCP is desired. All fields but hostname are required for static IP.         [172.17.251.10         Leave blank if DHCP is desired. All fields but hostname are required for static IP.         [255.255.255.0] |        |
|                                                                                                    | <u>≤</u> Back Next ≥                                                                                                    | Cancel |

Provide FQDN, IPV4 information, DNS and hit next

| 🕝 Deploy OVF Template           |                                       | _                                      |    | ×    |
|---------------------------------|---------------------------------------|----------------------------------------|----|------|
| Ready to Complete               |                                       |                                        |    |      |
| Are these the options you       | want to use?                          |                                        |    |      |
|                                 |                                       |                                        |    |      |
| Source                          |                                       |                                        |    |      |
| OVF Template Details            | When you click Finish, the deployment | task will be started.                  |    |      |
| End User License Agreement      | Deployment settings:                  |                                        |    |      |
| Host / Cluster                  |                                       |                                        |    |      |
| Storage                         |                                       | 4450                                   |    |      |
| <u>Disk Format</u>              | Size on disk:                         | 4.4 GD                                 |    |      |
| Network Mapping                 | Folder                                | XUI d-WSI-UI                           |    |      |
| Properties<br>Ready to Complete | Host/Cluster                          | prod                                   |    |      |
| Keady to complete               |                                       | pice                                   |    |      |
|                                 |                                       |                                        |    |      |
|                                 | Disk provisioning:                    | Thin Provision                         |    |      |
|                                 | Network Mapping:                      | "Network 1" to "workspaceone_lab"      |    |      |
|                                 | Property:                             | vamitimezone = Etc/UTC                 |    |      |
|                                 | Property:                             | ceip.enabled = True                    |    |      |
|                                 | Property:                             | vami.hostname = xtra-ws1-ui.vmware.com |    |      |
|                                 | Property:                             | gateway = 172.17.251.254               |    |      |
|                                 | Property:                             | domain = xtra-virtual.com              |    |      |
|                                 | Property:                             | searchpath =                           |    |      |
|                                 | Property:                             | DNS = 172.17.251.12                    |    |      |
|                                 | Property:                             | ip0 = 172.17.251.10                    |    |      |
|                                 | Property:                             | netmask0 = 255.255.255.0               |    |      |
|                                 |                                       |                                        |    |      |
|                                 |                                       |                                        |    |      |
|                                 |                                       |                                        |    |      |
|                                 | Power on after deployment             |                                        |    |      |
|                                 |                                       |                                        |    |      |
|                                 |                                       |                                        |    |      |
|                                 |                                       | . 1                                    | 1  | . 1  |
|                                 |                                       | <u>≤</u> Back Finish                   | Ca | ncel |
|                                 |                                       |                                        |    | //   |

## Select Power on after deployment and hit finish

Follow same steps to deploy N number of connector appliance as well. for our case we will use N=2

Once we have deployed all are UI and connector servers, it is time to configure them.

#### Configuration of UI + Database server

Access UI FQDN over port 443 for first configuration page. Ignore SSL error as we are using Self signed certificates only.

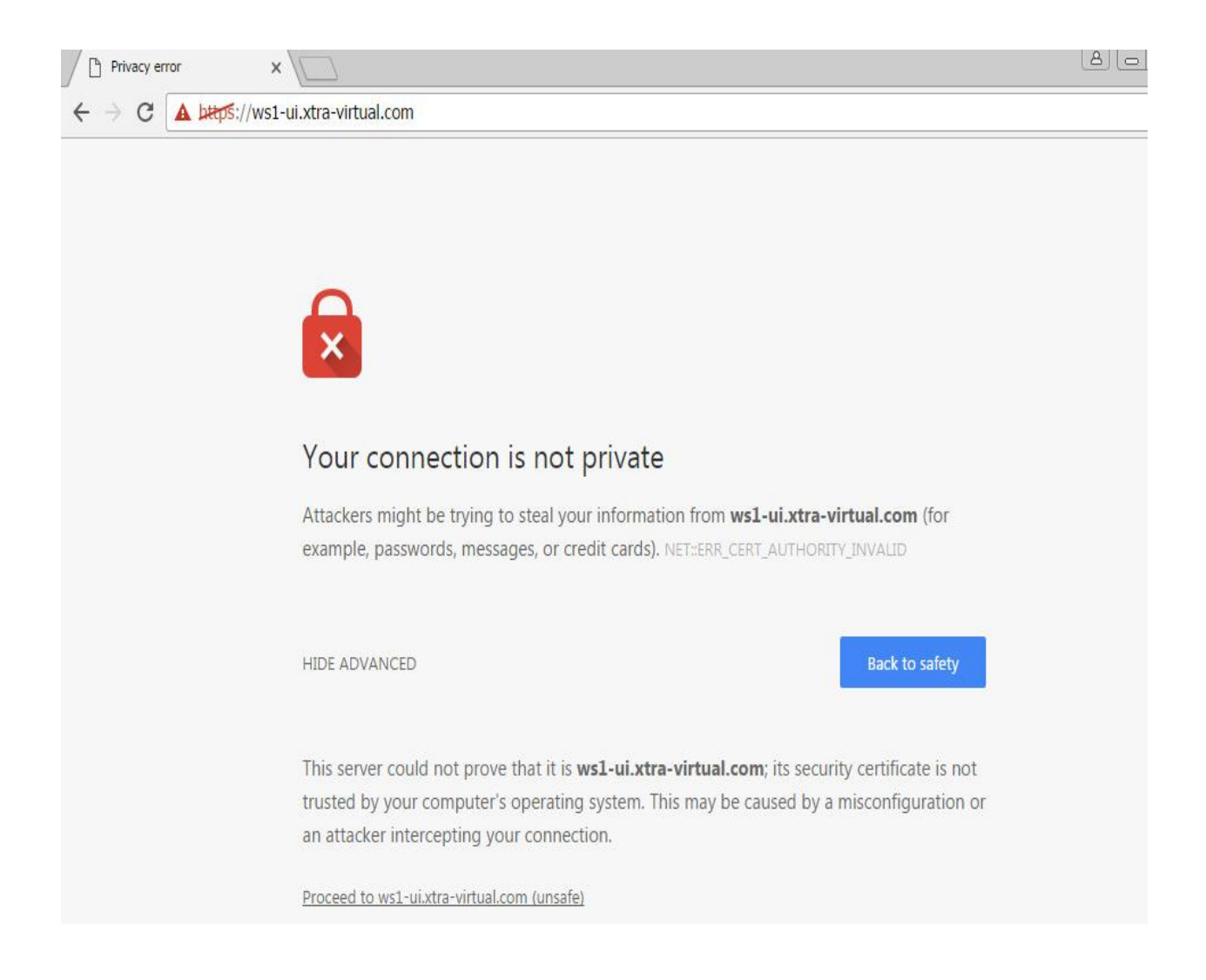

Select **Proceed** to the next page.

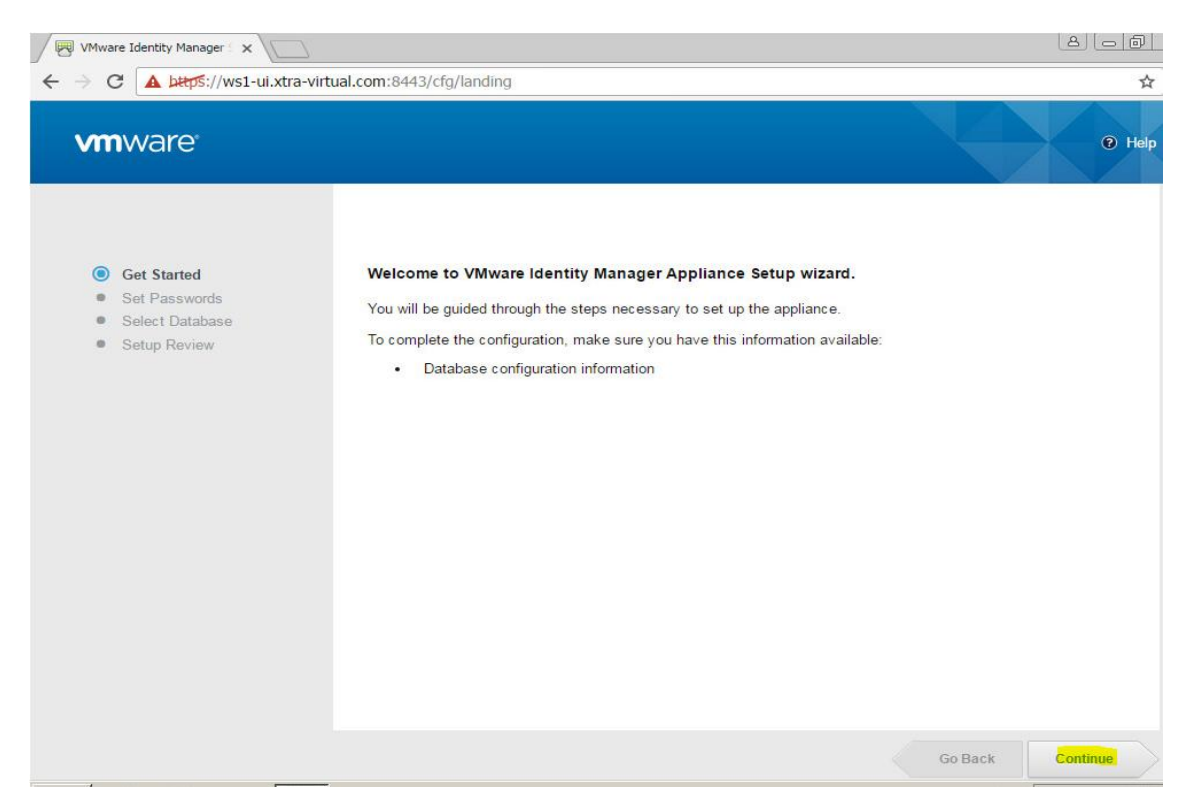

## Select continue on the database configuration page, reset all passwords and hit Continue

| 🛛 🥅 VMware Identity Manager 🗧 🗙                   |                                                                                                    |         | 23 |
|---------------------------------------------------|----------------------------------------------------------------------------------------------------|---------|----|
|                                                   | ii.xtra-virtual.com:8443/cfg/setup                                                                                                    | ☆       | ]: |
| Cat Stated                                        | Set Pacewords                                                                                                    |         | ^  |
| Get Statted     Set Passwords     Select Database | Appliance Administrator Account                                                                                                    |         |    |
| Setup Review                                      | Enter the password for Appliance Administrator Account (admin). Login as "admin" to manage appliance se<br>Password length must be at least 6 characters. | ttings. |    |
|                                                   | Username admin                                                                                                    |         |    |
|                                                   | Confirm Password X                                                                                                    |         |    |
|                                                   | Appliance Root Account                                                                                                    |         |    |
|                                                   | Change the VMware default "root" user password that gives full rights to the appliance. Username                                                          |         |    |
|                                                   | Password X                                                                                                    |         |    |
|                                                   | Remote User Account                                                                                                    |         |    |
|                                                   | Enter the password that is used to log in to the appliance with an SSH connection.                                                                        |         |    |
|                                                   | Username sshuser                                                                                                    |         | •  |

| File View VM  File View VM VM VM VM VM VM VM VM VM VM VM VM VM V                                                                                           | ð       |
|----------------------------------------------------------------------------------------------------|---------|
| VMware Identity Manager x                                                                                                    | - @   : |
| R VMware Identity Managers x                                                                                                    | ð       |
|                                                                                                    |         |
| ← → C 🔺 https://ws1-ui.xtra-virtual.com:8443/cfg/setup                                                                                                    | \$      |
| Change the VMware default "root" user password that gives full rights to the appliance.                                                                    |         |
| Usemame root                                                                                                    |         |
| Password                                                                                                    |         |
| Confirm Password                                                                                                    |         |
|                                                                                                    |         |
| Remote User Account                                                                                                    |         |
| Enter the password that is used to log in to the appliance with an SSH connection.                                                                         |         |
| Usemame sshuser                                                                                                    |         |
| Password                                                                                                    |         |
| Confirm Password                                                                                                    |         |
|                                                                                                    |         |
| Go Back Continu                                                                                                    |         |
|                                                                                                    |         |
|                                                                                                    |         |
| VMware Identity Manager™ 2.7.0.0 Build 3840538. Copyright © 2013-2016 VMware, Inc. All rights reserved. This product is protected by copyright and intelle | tual    |

Select internal Database and hit **continue**, you can use **external Database** using external Database option, Provide **JDBS url**, database **username** and **password** to configure

| <b>m</b> ware <sup>.</sup>                                                                            |                                                                  | Welcome Admin   🕑 Help                                                                                                    |
|----------------------------------------------------------------------------------------------------|------------------------------------------------------------------|----------------------------------------------------------------------------------------------------|
| <ul> <li>Get Started</li> <li>Set Passwords</li> <li>Select Database</li> <li>Setup Review</li> </ul> | Select Database<br>Database Type<br>JDBC URL<br>Database Usemame | <ul> <li>Internal Database</li> <li>External Database</li> </ul> Postgres DB: jdbc:postgresqt:// <db_host>/<db_sid>?stringtype=unspecified</db_sid></db_host> |
|                                                                                                    | Database Password                                                | Test Connection                                                                                                    |

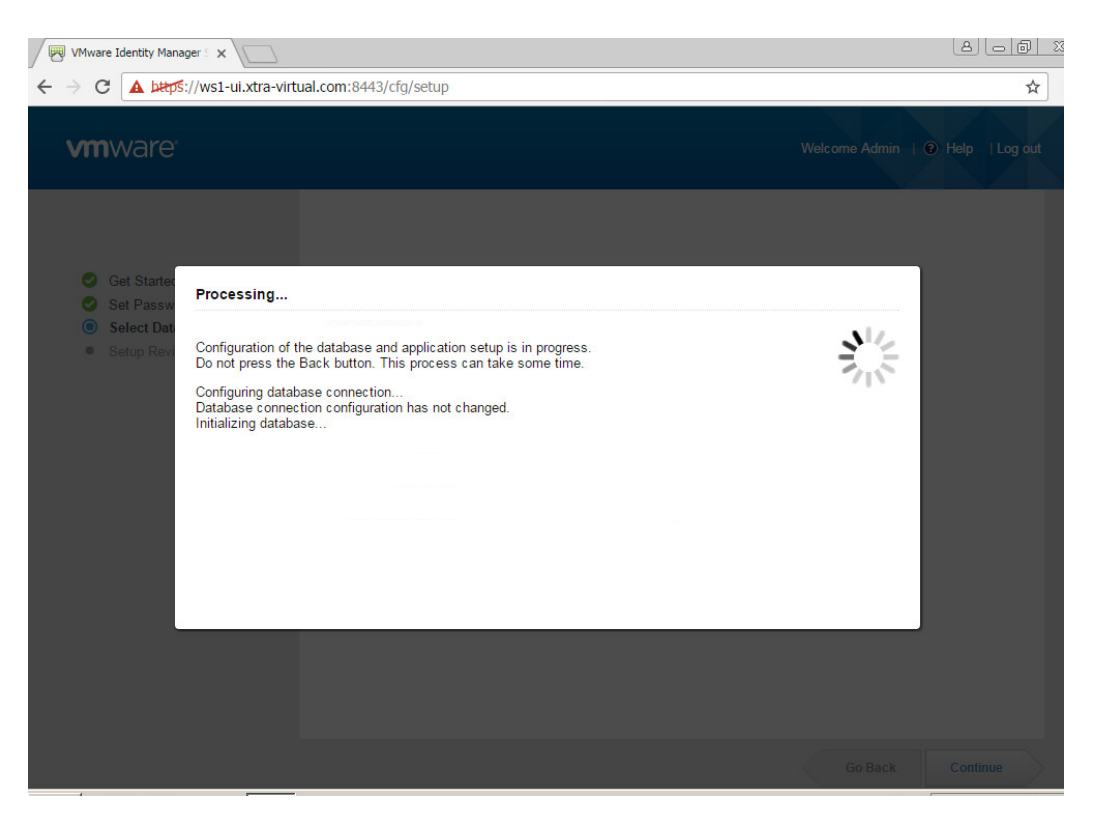

Wait for some time, till you get below page which means UI + DB are configured

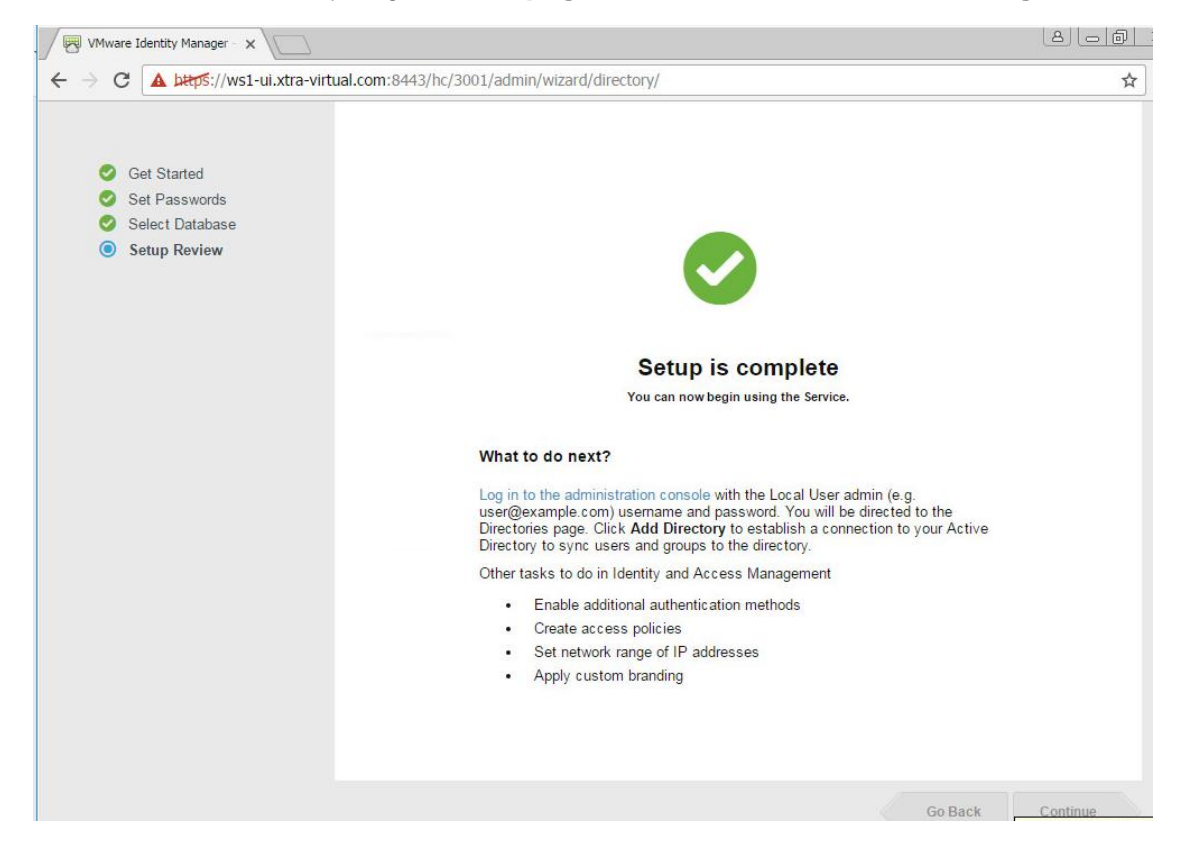

Now it is time to **configure connectors to UI server** and adding the **directory** information to be used click **login to the administration console** 

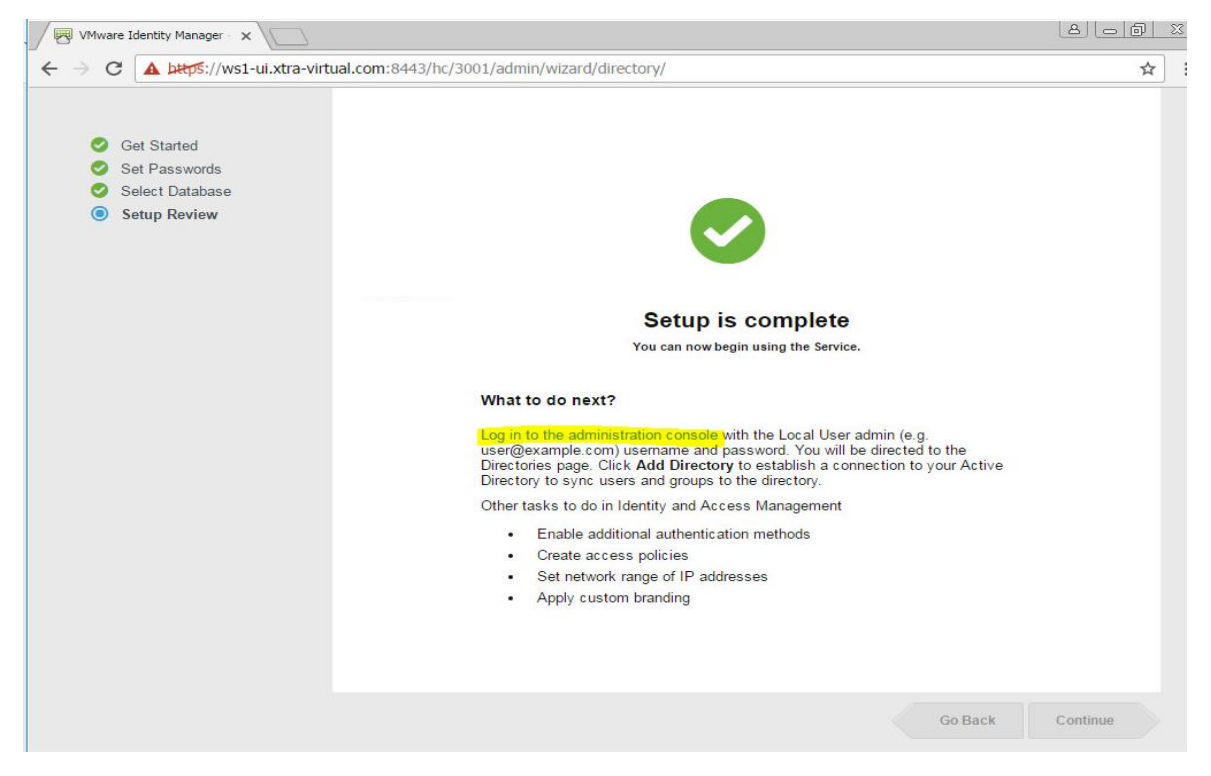

Use Admin as username and password you set in initial configuration

| VMware Workspace ONE ×                    |                                                                                          |
|-------------------------------------------|------------------------------------------------------------------------------------------|
| ← → C ▲ https://ws1-ui.xtra-virtual.com/S | SAAS/t/ws1-ui/auth/login?login?dest=https://ws1-ui.xtra-virtual.com/SAAS/t/ws1-ui/admin/ |
|                                           |                                                                                          |
|                                           |                                                                                          |
|                                           |                                                                                          |
|                                           |                                                                                          |
|                                           |                                                                                          |
|                                           |                                                                                          |
|                                           | Workspace ONE                                                                            |
|                                           |                                                                                          |
|                                           |                                                                                          |
|                                           | admin                                                                                    |
|                                           |                                                                                          |
|                                           |                                                                                          |
|                                           | Circuit in                                                                               |
|                                           | Sign m                                                                                   |
|                                           | Forgot password?                                                                         |
|                                           |                                                                                          |
|                                           |                                                                                          |
|                                           | VIIIWale                                                                                 |

| VMw                             | are Workspace ONE 🛛 🗙 🗸                    | Privacy error               | ×                     |                 |               |                   |                   | <u> </u> |
|---------------------------------|--------------------------------------------|-----------------------------|-----------------------|-----------------|---------------|-------------------|-------------------|----------|
| $\leftrightarrow$ $\rightarrow$ | C A https://ws1-ui.                        | xtra-virtual.com/SAAS/t/    | ws1-ui/admin/identity |                 |               |                   |                   | ☆        |
|                                 | Workspace ONE                              |                             |                       |                 |               | Lo                | cal Admin 👻 💦     | WS1-UI   |
| Dashb                           | ooard 👻 Users & G                          | roups Catalog 👻             | Identity & Access M   | anagement Appli | ance Settings | i users, groups o | r applications    |          |
| Connec                          | ctors Custom Brandi                        | ing User Attributes         | Network Ranges        | Auto Discovery  | AirWatch      | Preferences       | Manage            | Setup    |
|                                 | Connectors (1)                             |                             |                       |                 |               |                   | Add Connector     |          |
|                                 | Host Name                                  | Worker                      | Identity Provider     | Authentication  | M Assoc       | iated Direc       | Available Actions |          |
|                                 | Host Name: ws1-<br>ui.xtra-virtual.<br>com | ws1-ui.xtra-<br>virtual.com |                       |                 |               |                   | Join Domain       |          |
|                                 | Port: 8443                                 |                             |                       |                 |               |                   |                   |          |
|                                 | Version: 2.7.0.0<br>Build 3840538          |                             |                       |                 |               |                   |                   |          |
|                                 | Domain:                                    |                             |                       |                 |               |                   |                   |          |
|                                 |                                            |                             |                       |                 |               |                   |                   |          |

Click Setup and you will land to the below page select add connector

Add connector FQDN in connector ID Name and generate activation code

| Connector ID Name*     West-con1_Xtra-virtual.com     Connector Activation     Connector Activation     Connector Activation     Connector ID Name*     West-con1_xtra-virtual.com     Connector ID Name*     Vest-con1_xtra-virtual.com     Connector ID Name*     Vest-con1_xtra-virtual.com     Vest-con1_xtra-virtual.com     Vest-con1_xtra-virtual.com     Vest-con1_xtra-virtual.com     Vest-con1_xtra-virtual.com     Vest-con1_xtra-virtual.com     Vest-con1_xtra-virtual.com | . / 💦 🗤                        | Iware Work               | space ONE 🗙 🛛 🖹 Priv                                                                                           | acy error                                                                                      | ×/                                                                                                    |                                            |                                    |                               | 8           |        |
|----------------------------------------------------------------------------------------------------|--------------------------------|--------------------------|----------------------------------------------------------------------------------------------------|------------------------------------------------------------------------------------------------|----------------------------------------------------------------------------------------------------|--------------------------------------------|------------------------------------|-------------------------------|-------------|--------|
| Workspace ONE       Local Admin       WSrt-Local Admin       WSrt-Local Admin       WSrt-Local Admin       Mappliance       Selection       WSrt-Local Admin       WSrt-Local Admin       Mappliance       Selection       Manage       Selection       Selection                                                                                                    | $\leftarrow \; \rightarrow \;$ | C 🚺                      | https://ws1-ui.xtra-vi                                                                                         | rtual.com/SAAS/t/                                                                              | ws1-ui/admin/identity                                                                                          | 1                                          |                                    |                               |             | ☆      |
| Dashboard       Users & Groups       Catalog       Identity & Access Management       Appliance Suggest users, groups or applications         Connectors       Custom Branding       User Attributes       Network Ranges       Auto Discovery       AirWatch       Preferences       Manage       Seture         Add a Connector       Add the connector name and click Generate Activation Code. The connector activation code is used to establish communication between your service and the connector. Copy the activation code and apply it to your connector setup.       Connector ID Name*       ws1-con1 xtra-virtual com         Connector Activation                                                                                                    | <mark>8</mark> 8<br>m 8        | Works                    | pace ONE                                                                                                    |                                                                                                |                                                                                                    |                                            |                                    | Local                         | Admin - 📈   | WS1-UI |
| Connectors       Custom Branding       User Attributes       Network Ranges       Auto Discovery       AirWatch       Preferences       Manage       Seture         Add a Connector       Add the connector name and click Generate Activation Code. The connector activation code is used to establish communication between your service and the connector. Copy the activation code and apply it to your connector setup.       Connector ID Name*       ws1-con1.xtra-virtual.com         Code       .       .       .       .       .       .       .       .         1. Launch the Connector tool       .       .       .       .       .       .       .       .       .                                                                                                    | Das                            | hboa rd                  | ✓ Users & Groups                                                                                               | Catalog 👻                                                                                      | Identity & Access M                                                                                            | anagement App                              | pliance Settings                   | h users, groups or a          | oplications |        |
| Add a Connector         Add the connector name and click Generate Activation Code. The connector activation code is used to establish communication between your service and the connector. Copy the activation code and apply it to your connector setup.         Connector ID Name*       ws1-con1_xtra-virtual.com         Connector Activation Code                                                                                                    | Conn                           | ectors                   | Custom Branding                                                                                                | User Attributes                                                                                | Network Ranges                                                                                                 | Auto Discovery                             | AirWatch                           | Preferences                   | Manage      | Setup  |
| Conserve Antipotion Code                                                                                                    |                                | Add<br>bet<br>Cor<br>Cor | d a Connector<br>I the connector name<br>ween your service and<br>unector ID Name*<br>unector Activation<br>le | and click Generat<br>I the connector. C<br>ws1-con1 xtra<br>1. Launch the C<br>2. Copy + paste | e Activation Code. Th<br>opy the activation cod<br>a-virtual com<br>Gonnector tool<br>e the Activation code wi | e connector activa<br>de and apply it to y | ation code is us<br>your connector | ed to establish con<br>setup. |             |        |

You will need this activation code when you will configure the connectors for the first time

|                        |                                                    |                                                    |                                                          |                       | O Sear                        | husers groups or a |                | 1101- |
|------------------------|----------------------------------------------------|----------------------------------------------------|----------------------------------------------------------|-----------------------|-------------------------------|--------------------|----------------|-------|
| Dashboard<br>onnectors | rd → Users & Groups<br>s Custom Branding           | Catalog -<br>User Attributes                       | Identity & Access M<br>Network Ranges                    | Auto Discovery        | ance Settings<br>AirWatch     | Preferences        | Manage         | Setu  |
|                        | Add a Connector                                    |                                                    |                                                          |                       |                               |                    |                |       |
|                        |                                                    | and all the One                                    |                                                          |                       |                               |                    |                |       |
|                        | Add the connector name<br>between your service and | d the connector. C                                 | e Activation Code. Tr<br>opy the activation co           | de and apply it to yo | on code is us<br>ur connector | setup.             | mmunication    |       |
|                        | Connector ID Name*                                 | ws1-con1.xtra                                      | a-virtual.com                                            |                       |                               |                    |                | 1     |
|                        |                                                    |                                                    |                                                          |                       |                               |                    |                | 2     |
|                        | Connector Activation                               | eyJvdGEiOilz                                       |                                                          | RNM2huSEIINGM1R       | Uddcmv3pv                     |                    | joiaHR0cHM6Lys | 20    |
|                        | Connector Activation<br>Code                       | ey <mark>JvdGEiOil</mark> zi                       | OINROGVGeFNKUK                                           | RNM2huSEIINGM1R       | UaqcmV3bV                     | -ZNWJWIWIAXJSIJ    | joiaHR0cHM6Lys |       |
|                        | Connector Activation<br>Code                       | ey <mark>JvdGEiOil</mark> Zi                       | OINROGVGEFNKUK                                           | RNM2huSEllNGM1R       | Uadcmv3bv                     | -ZNWJWIIWIQXJSIJ   | joiaHR0cHM6LyS | •     |
|                        | Connector Activation<br>Code                       | eyJvdGEiOilz<br>1. Launch the C<br>2. Copy + paste | onnector tool<br>• the Activation code w                 | RNM2huSEIINGM1R       | Uaqemv3bv                     | - ZNWJWIWIQXJSIJ   | jolaHROcHM6LyS | ,     |
|                        | Connector Activation<br>Code                       | ey.JvdGElOilze                                     | OINROGVGEENKUK<br>onnector tool<br>the Activation code w | RNM2huSEIINGM1R       | Uaqemv3bv                     | - ZNWJWIWIQXJSIJ   | olaHR0cHM6Lys  | •     |

Make note of the **activation code** and **hit ok** and you should get activation code for all connector services.

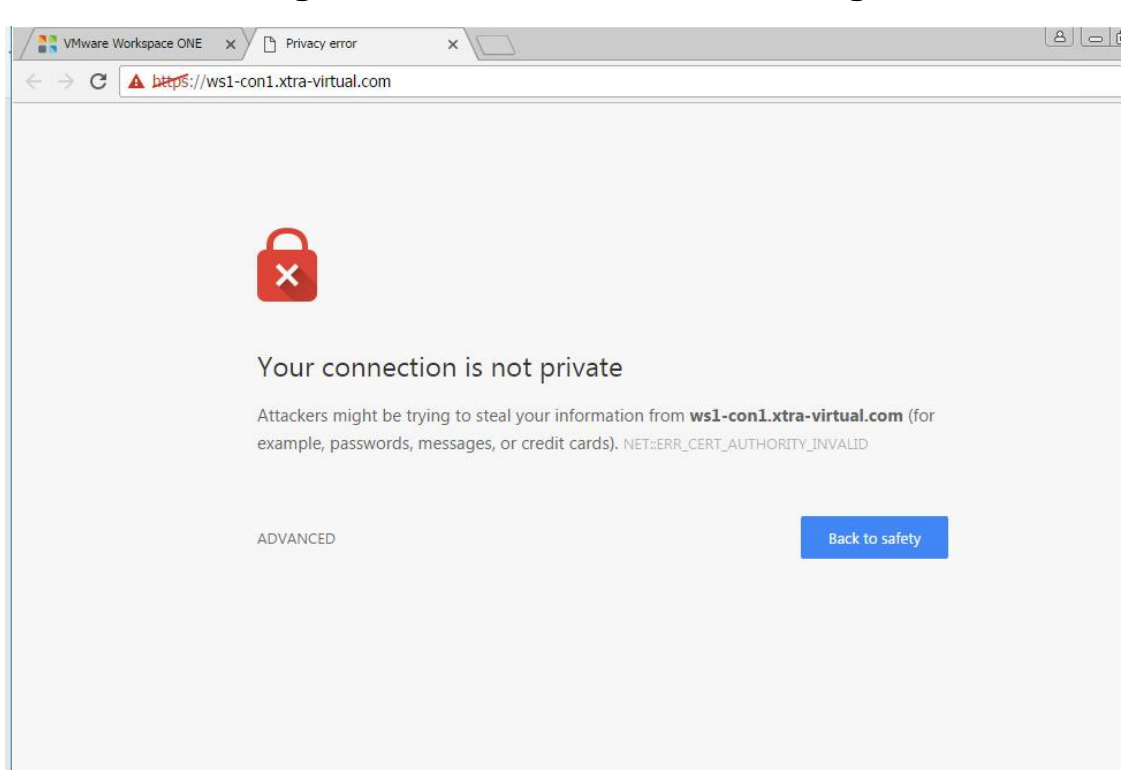

Connector configuration: now it is time to configure for the first time

Open https://fqdn of connector servers that will open configuration page as below

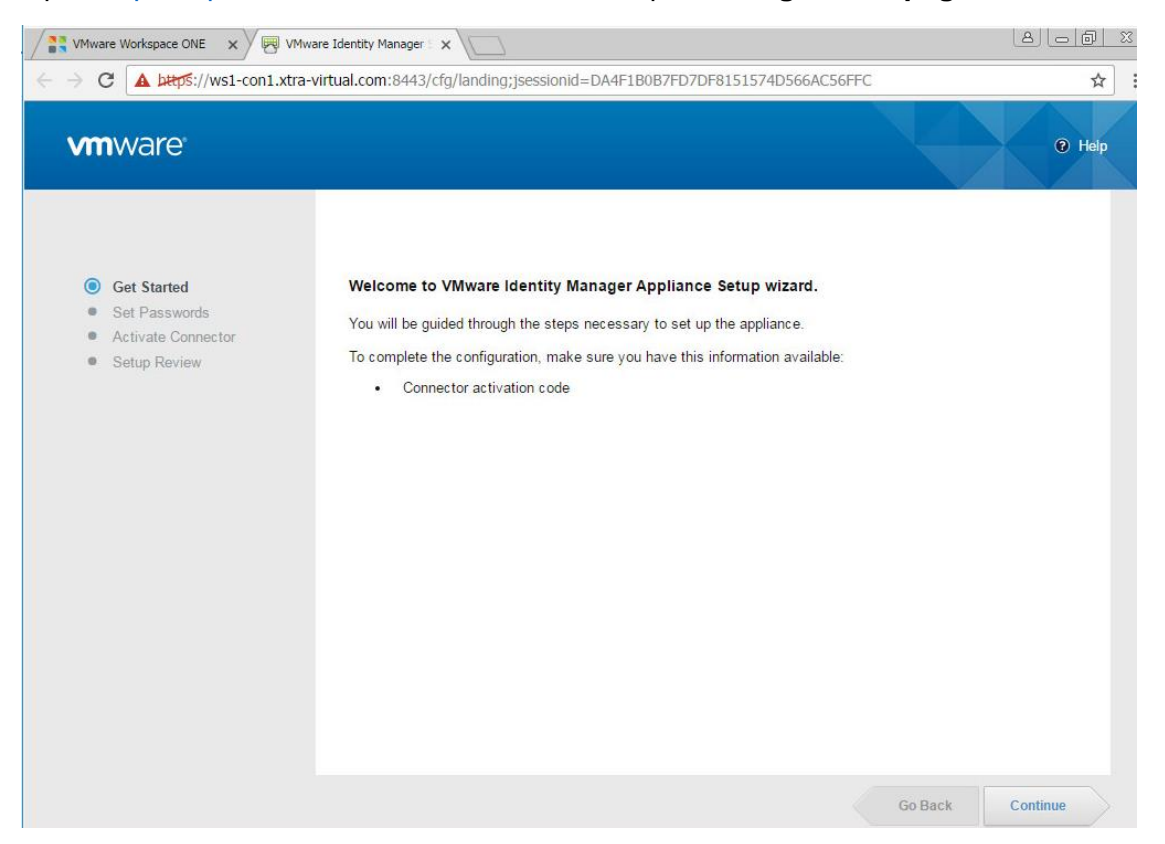

| Activate Connector | Appnance Administ                             | rator Account                                  |                                                   |                              |
|--------------------|-----------------------------------------------|------------------------------------------------|---------------------------------------------------|------------------------------|
| Setup Review       | Enter the password for<br>Password length mus | or Appliance Adminis<br>at be at least 6 chara | trator Account (admin). Login as "admin"<br>ters. | to manage appliance settings |
|                    | Username                                      | admin                                          |                                                   |                              |
|                    | Password                                      |                                                |                                                   |                              |
|                    | Confirm Password                              |                                                | ×                                                 |                              |
|                    | Appliance Root Acc                            | ount<br>default "root" user pa                 | ssword that gives full rights to the applia       | DCe.                         |
|                    | Username                                      | root                                           | source and gree run ingite to the applia          |                              |
|                    | Password                                      |                                                |                                                   |                              |
|                    | Confirm Password                              | ••••••                                         | ~                                                 |                              |
|                    | Remote User Accou                             | nt                                             |                                                   |                              |
|                    | Enter the password the                        | hat is used to log in t                        | o the appliance with an SSH connection.           |                              |
|                    | Username                                      | sshuser                                        |                                                   |                              |
|                    | Password                                      | •••••                                          |                                                   |                              |
|                    | Confirm Baseword                              |                                                |                                                   |                              |

Set passwords as we did for UI server, and next page you need to put your activation code

| <b>vm</b> ware                                                                                           |                    | Help                                                                                                    |
|----------------------------------------------------------------------------------------------------|--------------------|----------------------------------------------------------------------------------------------------|
| <ul> <li>Get Started</li> <li>Set Passwords</li> <li>Activate Connector</li> <li>Setup Review</li> </ul> | Activate Connector | e that you generated in the VMware Identity Manager administration console.                                                                    |
|                                                                                                    | Activation Code    | eyJvdGEiOilzOINROGVGeFNKUkRNM2huSEIINGM1RUdqcmV3bVFZ<br>WJWIiwidXJsljoiaHR0cHM6Ly93czEtdWkueHRyYS12aXJ0dWFsLmNv<br>S8iLCJ0aWQiOiJ3czEtdWkifQ== |
|                                                                                                    |                    |                                                                                                    |
|                                                                                                    |                    |                                                                                                    |
|                                                                                                    |                    |                                                                                                    |

You need to use respective **activation code** that you have noted during addition of connectors to the UI server

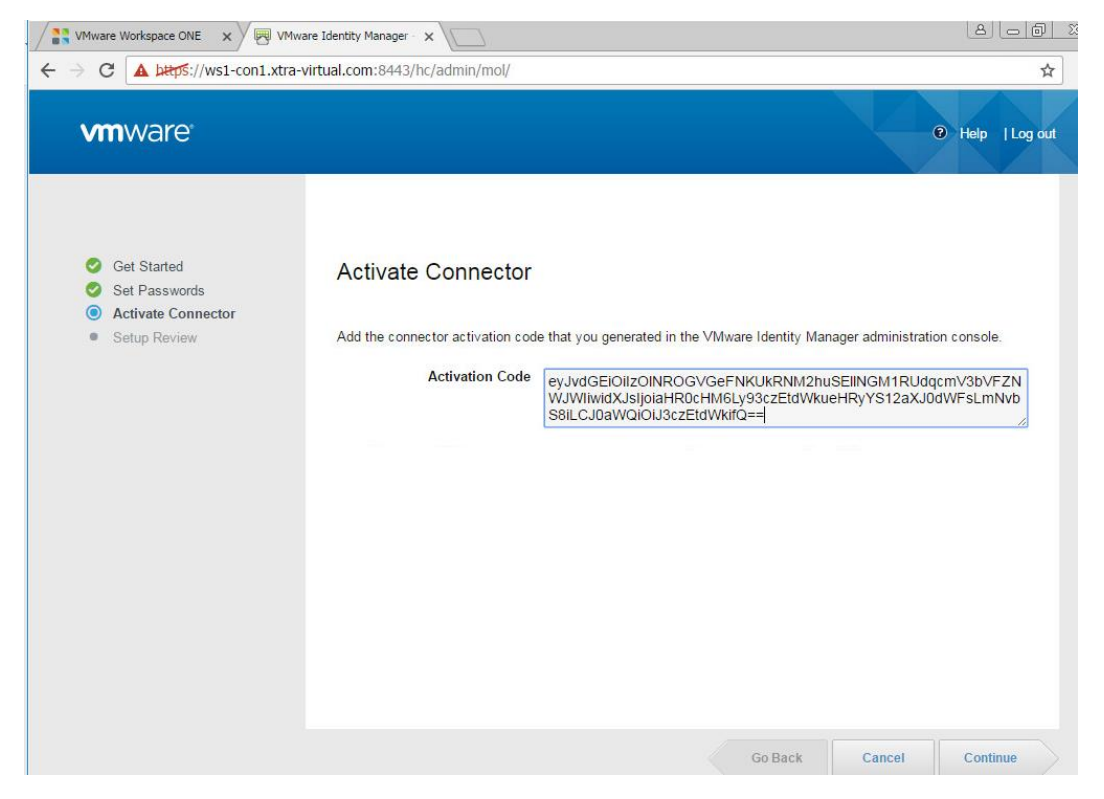

After hitting continue you will land to below page with and error

|                                                                                                    | _                                                                                                |                                                                                                    |
|----------------------------------------------------------------------------------------------------|--------------------------------------------------------------------------------------------------|----------------------------------------------------------------------------------------------------|
| <ul> <li>Get Started</li> <li>Set Passwords</li> <li>Activate Connector</li> <li>Setup Review</li> </ul> | Activate Connector<br>Add the connector activation cod<br>Activation Code<br>Root CA Certificate | e that you generated in the VMware Identity Manager administration consol<br>eyJvdGEIOIIZOINROGVGeFNKUkRNM2huSEIINGM1RUdqcmV3bV<br>WJWIwidXJsIjoiaHR0cHM6Ly93czEtdWkueHRyYS12aXJ0dWFsLn<br>S8iLCJ0aWQIOIJ3czEtdWkifQ== |
|                                                                                                    |                                                                                                  |                                                                                                    |

This error is due to **certificate error**; you need to update **Root CA** that is from **UI server** for that you need to go back to **UI appliance** configuration. Click **appliance settings** 

| shboard 👻 Users  | & Groups | Catalog - Identity & Access Management Appliance Strangen users, groups or applications                                                                                                    |
|------------------|----------|----------------------------------------------------------------------------------------------------|
| VA Configuration | >        | Virtual Appliance Configuration                                                                                                    |
| License          | >        | Virtual Appliance System Configuration                                                                                                    |
|                  |          | Configure FQDN     Configure a syslog server     Change your Identity Manager password     Change your system passwords     View log file locations and download the log bundle     Manage Configuration |

Manage Configuration > that will open another page with appliance configuration as below

| <b>n</b> ware         |   |                      |                                                                                             | Welcome Admin | 🕐 Help | Log out |
|-----------------------|---|----------------------|---------------------------------------------------------------------------------------------|---------------|--------|---------|
| Database Connection   | × | Database             | Connection Setup                                                                            |               |        |         |
| Install Certificate   | > | Database Type        | Internal Database                                                                           |               |        |         |
| Identity Manager FQDN | > |                      | External Database                                                                           |               |        |         |
| Configure Syslog      | > | JDBC URL             |                                                                                             | 10. mil       |        |         |
| Change Password       | > | -                    | Postgres DB: jdbc:postgresql:// <db_host>/<db_sid>?stringtype=unspecifie</db_sid></db_host> | ed            |        |         |
| System Security       | > | Database<br>Username |                                                                                             |               |        |         |
| Log File Locations    | > | Database             |                                                                                             |               |        |         |

Click on **Install Certificate** and copy the **SSL certificate chain** this is the Root SSL we need to put on the connector Page .

| <b>n</b> ware         |   | Welcome Admin   ⓒ Help   Log o                                                                                                    |
|-----------------------|---|----------------------------------------------------------------------------------------------------|
|                       |   |                                                                                                    |
| Database Connection   | > | Install Certificate                                                                                                    |
| Install Certificate   | > | Terminada PPI en Ideatite Manager (malianea)                                                                                                    |
| Identity Manager FQDN | > | reminate SSL on identity manager (appliance)                                                                                                    |
| Configure Syslog      | > | Terminate SSL on a Load Balancer                                                                                                    |
| Change Password       | > | lastell a sublic sofficials subscribt an Identity Manager Dated                                                                                                    |
| System Security       | > | mstan a public certificate authority on identity manager Portal.                                                                                                    |
| Log File Locations    | > | SSL Certificate   Custom Certificate  Auto Generate Certificate (self-signed)                                                                                                    |
|                       |   | SSL Certificate Chain HIID72CCAtegAvIBAgIFFIFK2KwDQYJKoZIhvcNAQELBQAwgawxC2AJBgNV BAYT AlVTMRWwEQYDVQQIEwpjYWxpZm9ybmlhMRIwEAYDVQQHEwlQYWxvIEFadG8x D2AN BgNVBAoTBI2Nd2Fy2TEaMBgGA1UECxMRSG9yaXpvb11Xb3Jrc3BbY2UxJDA1 BgNV BAYTG01udGVybmFaIFJvb3QgQ0EgMTQ4MTY0MTE50DEhMB8GCSqGSIb3DQEJ ARYS dW5zbm93bk82bXdhcmUuY29tMB4XDTE1MTIxNDE0NTk10FoXDTQ0MDQy0TE0 NTk1 OFowgagxC2AJBgNVBAYTA1VTMRWwEQYDVQQIDApjYWxpZm9ybmlhMRIwEAYD SSL certificate for external access service |

Paste the SSL from about page to the connector page as below, continue

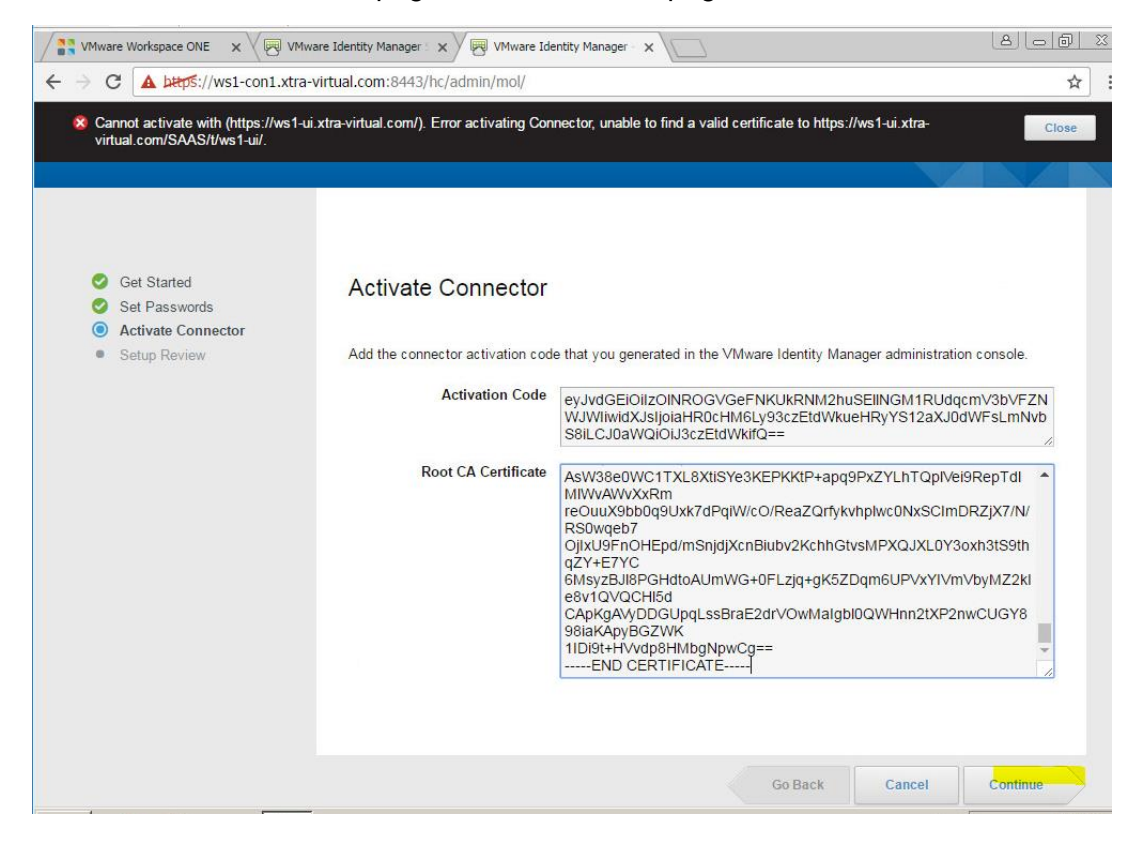

Configuration for connector is finished as you get below page. Configuration all connectors **one by one** using the same **Root certificate** and **activation codes** you already have

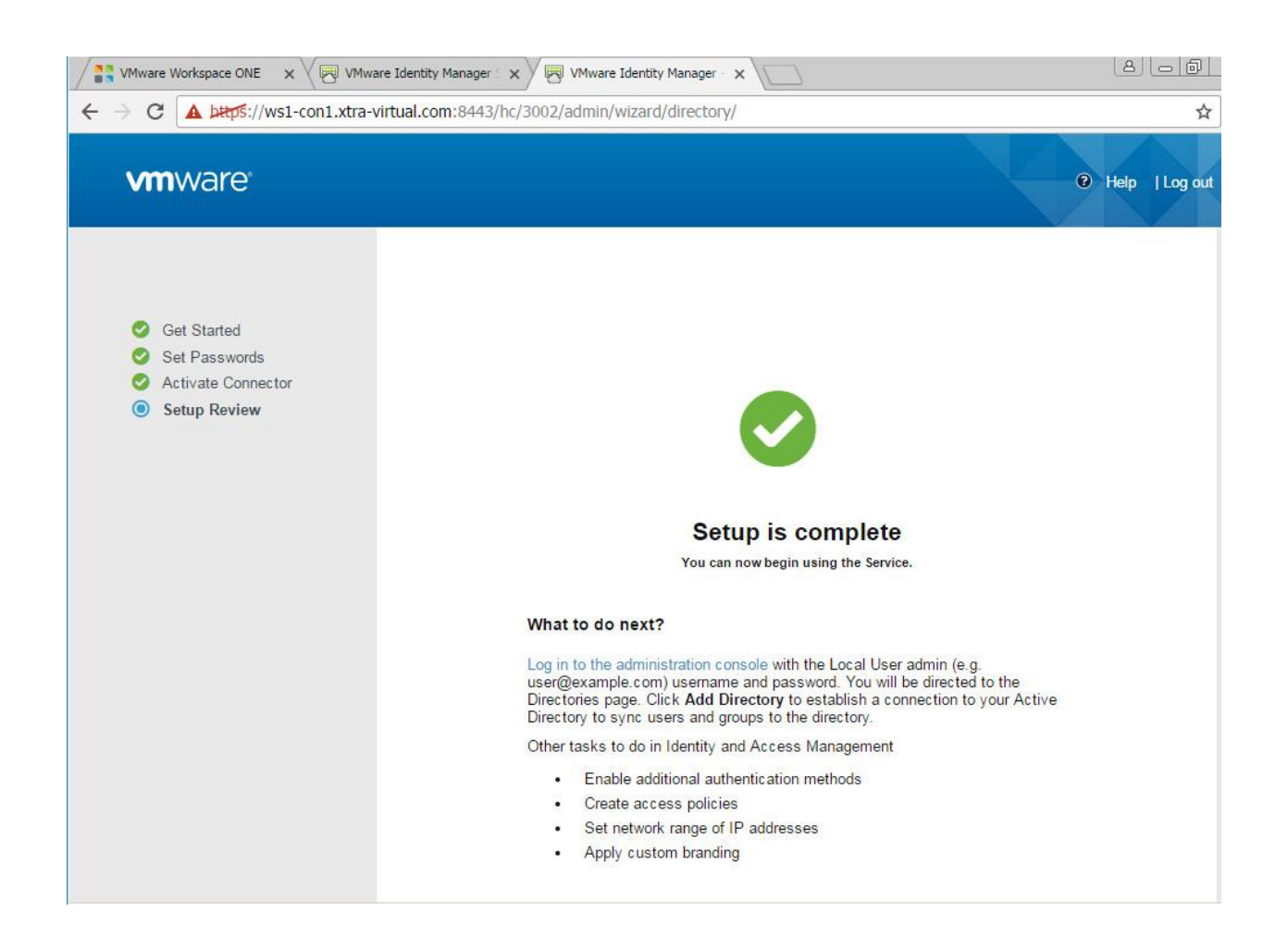

Once User interface server and connections are configured we need to configure which **Active directory** our instance should talk to so it can help users to authenticate for providing **single sign** services. follow steps below to configure directory services for **Workspace one** as below.

## Adding Directory services to Workspace1 (Adding Active directory)

Click **setup that** will show you all connectors, we need to add one connector to domain as this will be our sync connector, this will sync users, groups and attributes from Active directory

Once all connectors **registered / configured** it will show as below.

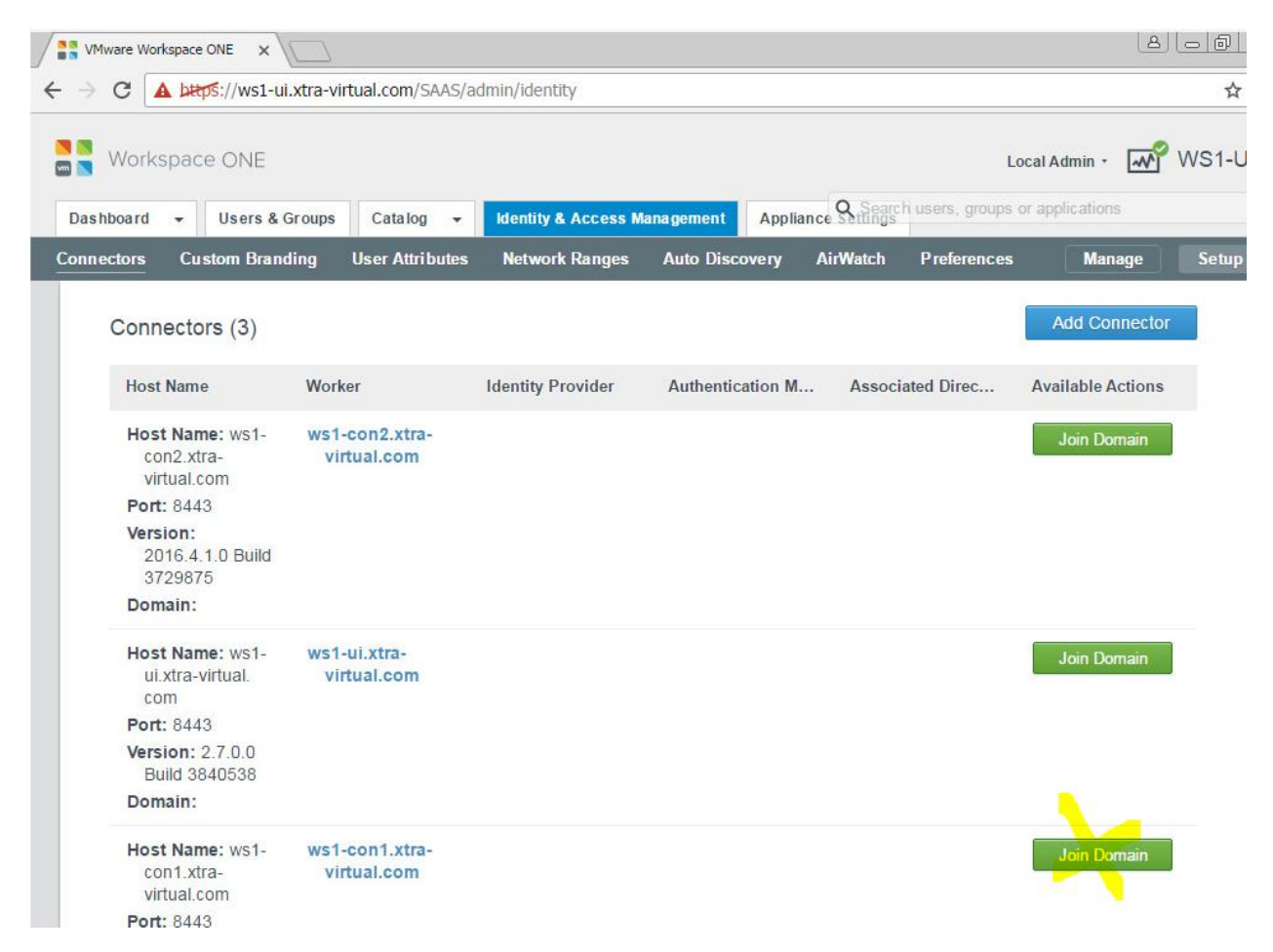

Hit **Join Domain** for any connector and provide **domain information** along with **username** and **password** to add that connector to the Domain.

| VMware Workspa | ice ONE ×           | rtual.com/SAAS/ad  | min/identit | v                                    |                  |              |                  | <u>(8</u> ) |     |
|----------------|---------------------|--------------------|-------------|--------------------------------------|------------------|--------------|------------------|-------------|-----|
| Workspa        | ice ONE             |                    |             |                                      |                  | Q Sear       | Local            | I Admin •   | WS1 |
| Dashboard -    | Users & Groups      | User Attributes    | Network     | Access Management<br>Ranges Auto Dis | Applia<br>covery | AirWatch     | Preferences      | Manage      | Set |
| Join           | Domain              |                    | 6           |                                      |                  |              |                  |             |     |
| Select         | t the domain and er | iter the user name | and passv   | ord of the account th                | at has p         | ermission to | join the domain. |             |     |
| Doma           | in*                 | Custom Doma        | ain 🔻       | xtra-virtual.com                     |                  |              |                  |             |     |
| Doma           | in User*            | administrator      |             |                                      |                  |              |                  |             |     |
| Domai          | in Password*        | ••••••             |             |                                      |                  |              |                  |             |     |
|                |                     |                    |             |                                      |                  |              |                  |             |     |
|                |                     |                    |             |                                      |                  |              |                  |             |     |
|                |                     |                    |             |                                      |                  |              | Cancel           | Join Domain |     |

Connector once added looks as below

| ¢      | A https://ws1-ui                             | .xtra-virtual.com/SAAS/a      | admin/identity      |                   |              |                   |                   |   |
|--------|----------------------------------------------|-------------------------------|---------------------|-------------------|--------------|-------------------|-------------------|---|
| W      | orkspace ONE                                 |                               |                     |                   |              | Lo                | ocal Admin + 📈    | W |
| s hboa | ard 👻 Users&C                                | Groups Catalog 👻              | Identity & Access M | anagement Applia  | nce Settings | h users, groups ( | or applications   |   |
| inecto | ors Custom Brand                             | ling User Attributes          | Network Ranges      | Auto Discovery    | AirWatch     | Preferences       | Manage            | S |
| Co     | onnectors (3)                                |                               |                     |                   |              |                   | Add Connecto      | л |
| ł      | Host Name                                    | Worker                        | Identity Provider   | Authentication M. | . Associ     | ated Direc        | Available Actions | 5 |
| 1      | Host Name: ws1-<br>ui.xtra-virtual.<br>com   | ws1-ui.xtra-<br>virtual.com   |                     |                   |              |                   | Join Domain       |   |
| 1      | Port: 8443                                   |                               |                     |                   |              |                   |                   |   |
| 1      | Version: 2.7.0.0<br>Build 3840538            |                               |                     |                   |              |                   |                   |   |
| į      | Domain:                                      |                               |                     |                   |              |                   |                   |   |
| 1      | Host Name: ws1-<br>con2.xtra-<br>virtual.com | ws1-con2.xtra-<br>virtual.com |                     |                   |              |                   | Join Domain       |   |
| I      | Port: 8443                                   |                               |                     |                   |              |                   |                   |   |
| ,      | Version:<br>2016.4.1.0 Build<br>3729875      |                               |                     |                   |              |                   |                   |   |
| I      | Domain:                                      |                               |                     |                   |              |                   |                   |   |
|        | Host Name: ws1-<br>con1.xtra-<br>virtual.com | ws1-con1.xtra-<br>virtual.com |                     |                   |              |                   | Leave Domain      |   |
| 1      | Port: 8443                                   |                               |                     |                   |              |                   |                   |   |

Now its time to add directory services and sync users and groups

|               |                      |                             |                                   | Loournu                        |               |
|---------------|----------------------|-----------------------------|-----------------------------------|--------------------------------|---------------|
| )ashboard 👻   | Users & Groups Ca    | italog 👻 Identity & Acce    | ss Management Appliance St        | Search users, groups or applic | ations        |
| rectories Ide | ntity Providers Pass | word Recovery Assistant     | Policies                          |                                | Manage Set    |
| Director      | ies (0)              |                             |                                   |                                | Add Directory |
| Directori     | (0)                  |                             |                                   |                                |               |
|               |                      |                             |                                   |                                |               |
|               |                      |                             |                                   |                                |               |
|               | Add a direc          | tony and sync users and dro | uns from your Active Directory to | the directory                  |               |
|               | 1 Add a direc        | tory and sync users and gro | ups nom your Active Directory to  | Add Directory                  |               |
|               |                      |                             |                                   |                                |               |
|               |                      |                             |                                   |                                |               |
|               |                      |                             |                                   |                                |               |
|               |                      |                             |                                   |                                |               |
|               |                      |                             |                                   |                                |               |
|               |                      |                             |                                   |                                |               |
|               |                      |                             |                                   |                                |               |

Provide **Directory name**, select connector which is added to domain as **sync connector** 

| Wa        | orkspace ONE         |                                                                               |                            |                                          | Local Admin 🔹          | WS1   |
|-----------|----------------------|-------------------------------------------------------------------------------|----------------------------|------------------------------------------|------------------------|-------|
| Dashboa   | ard 👻 Users & Groups | Catalog 👻 Identity & A                                                        | Access Management          | Appliance Settings                       | groups or applications |       |
| irectorie | s Identity Providers | Password Recovery Assistan                                                    | t Policies                 |                                          | Manag                  | ge Se |
|           | Add Directory        |                                                                               |                            |                                          |                        |       |
|           | Add Directory        |                                                                               |                            |                                          |                        |       |
|           | Directory Name*      | xtra-virtual com                                                              |                            |                                          |                        | Î     |
|           |                      | Active Directory over L                                                       | DAR                        |                                          |                        |       |
|           |                      | <ul> <li>Active Directory over E</li> <li>Active Directory (Integr</li> </ul> | ated Windows Authentic     | ation)                                   |                        | - 1   |
|           | Directory Sync and   | Select the connector that syr                                                 | ncs users from Active Dire | ctory to the VMware Identity             | Manager directory.     | - 1   |
|           | Authentication       | Sync Connector                                                                | ws1-con1.xtra-virtual      | I.com 🔻                                  |                        |       |
|           |                      | Authentication                                                                | Do you want this Conne     | ctor to also perform authentic           | ation?                 |       |
|           |                      |                                                                               | • Yes                      |                                          |                        |       |
|           |                      |                                                                               | <sup>©</sup> No            |                                          |                        |       |
|           |                      | Directory Search Attribute*                                                   | sAMAccountName             | <b>x</b> .                               |                        |       |
|           |                      |                                                                               | E 1 11 1 1 11              | the sheet of end all a sheet of a second |                        |       |

### Select Authentication to be performed by Connector

|           |                    |                                                                                                    |                                                                                                    | L                                                                                                    |                                                            | VV51 |
|-----------|--------------------|----------------------------------------------------------------------------------------------------|----------------------------------------------------------------------------------------------------|----------------------------------------------------------------------------------------------------|------------------------------------------------------------|------|
| ashboard  | ✓ Users & Groups   | Catalog 👻 Identity & Ac                                                                                     | cess Management                                                                                       | Appliance Settings                                                                                                    | or applications                                            |      |
| rectories | Identity Providers | Password Recovery Assistant                                                                                 | Policies                                                                                              |                                                                                                    | Manage                                                     | Set  |
| ,         | Add Directory      |                                                                                                    |                                                                                                    |                                                                                                    |                                                            |      |
|           | Certificates       | If your Active Directory requires<br>certificate. If there is more than<br>each certificate is in the PEM f | s STARTTLS encryptic<br>n one Root CA certifica<br>format with the delimite<br>all connections to use | on, select the check box below and pr<br>te, add all the certificates one after a<br>er lines 'BEGIN CERTIFICATE' and 'E<br>e STARTTLS | ovide the Root CA<br>nother. Make sure<br>ND CERTIFICATE'. | •    |
| 1         | Bind User Details  | In the Base DN field, enter DN<br>OU=myUnit,DC=myCorp,DC=c<br>example, CN=user1,CN=Users                    | from which to start ac<br>om. In the Bind DN fie<br>,OU=myUnit,DC=myC                                 | count searches. For example,<br>ld, enter the account that can search<br>orp,DC=com.                                                   | for users. For                                             |      |
|           |                    | Base DN*                                                                                                    | dc=xtra-virtual,dc=c                                                                                  | om                                                                                                    |                                                            |      |
|           |                    | Bind DN*                                                                                                    | cn=ws1-sync,ou=S/                                                                                     | A,cn=users,dc=xtra-virtual,dc=com                                                                                                    |                                                            |      |
|           |                    | Bind DN Password*                                                                                           | Enter your Active Dire                                                                                | Test Connection                                                                                                    |                                                            |      |

Click Test Connection to confirm password and once verified click Save & Next  $% \ensuremath{\mathsf{Next}}$ 

| Workspace ONE               |                                                                                              |                                                                                                    |                                                                                                    | Local Admin 👻 📈                                                            | V |
|-----------------------------|----------------------------------------------------------------------------------------------|----------------------------------------------------------------------------------------------------|----------------------------------------------------------------------------------------------------|----------------------------------------------------------------------------|---|
| ashboard 👻 Users & Groups   | Catalog 😽 Identity                                                                           | & Access Management                                                                                           | Appliance Settings                                                                                                    | oups or applications                                                       |   |
| ectories Identity Providers | Password Recovery Assis                                                                      | tant Policies                                                                                                 |                                                                                                    | Manage                                                                     |   |
| Add Directory               | Connection is s                                                                              | uccessful.                                                                                                    | ×                                                                                                    |                                                                            |   |
| Certificates                | If your Active Directory re<br>certificate. If there is more<br>each certificate is in the P | quires STARTTLS encryp<br>e than one Root CA certifi<br>PEM format with the delim<br>res all connections to u | tion, select the check box below a<br>cate, add all the certificates one af<br>iter lines 'BEGIN CERTIFICATE' a<br>se STARTTLS | nd provide the Root CA<br>fter another. Make sure<br>nd 'END CERTIFICATE'. |   |
| Bind User Details           | In the Base DN field, ente<br>OU=myUnit,DC=myCorp,<br>example, CN=user1,CN=U                 | er DN from which to start a<br>DC=com. In the Bind DN<br>Jsers,OU=myUnit,DC=my                                | account searches. For example,<br>field, enter the account that can se<br>/Corp,DC=com.                                        | earch for users. For                                                       |   |
|                             | Base DN*                                                                                     | dc=xtra-virtual,dc                                                                                            | =com                                                                                                    |                                                                            |   |
|                             | Bind DN*                                                                                     | CN=ws1,ou=SA,d                                                                                                | ic=xtra-virtual,dc=com                                                                                                    |                                                                            |   |
|                             | Bind DN Password*                                                                            | •••••                                                                                                    | Test Connection                                                                                                    |                                                                            |   |
|                             |                                                                                              | Enter your Active D                                                                                           | rectory bind account password.                                                                                                 |                                                                            |   |
|                             |                                                                                              |                                                                                                    |                                                                                                    |                                                                            |   |

| Worksp                   | ace ONE                                                                                                 |                                                                 |                                |                                          |                                                 | Lo                                   | ocal Admin 👻 📈                     | v ° |
|--------------------------|----------------------------------------------------------------------------------------------------|-----------------------------------------------------------------|--------------------------------|------------------------------------------|-------------------------------------------------|--------------------------------------|------------------------------------|-----|
| )ashboard 🚽              | Users & Groups                                                                                          | Catalog 👻                                                       | Identity & Acc                 | ess Management                           | Appliance Settings                              | h users, groups o                    | or applications                    |     |
| rectories I              | dentity Providers                                                                                       | Password Recovery                                               | / Assistant                    | Policies                                 |                                                 |                                      | Manage                             |     |
| Sele                     | ect the Domains                                                                                         |                                                                 |                                |                                          |                                                 |                                      |                                    |     |
|                          |                                                                                                    |                                                                 |                                |                                          |                                                 |                                      |                                    |     |
|                          |                                                                                                    |                                                                 |                                |                                          |                                                 |                                      |                                    |     |
| lf you                   | u are adding an Acti                                                                                    | ve Directory over LDA                                           | AP, domains a                  | are automatically                        | selected and listed be                          | elow with a chec                     | kmark. If you ar                   | re  |
| lf you<br>addii<br>Direo | u are adding an Acti<br>ng an Active Directo<br>ctory connection.                                       | ve Directory over LDA<br>ry (Integrated Windov                  | AP, domains a<br>ws Authentica | are automatically<br>tion), select the ( | selected and listed be<br>domains that should b | elow with a chec<br>e associated wit | kmark. If you ar<br>th this Active | re  |
| lf you<br>addir<br>Direc | u are adding an Acting an Active Directo<br>tory connection.                                            | ve Directory over LDA<br>ry (Integrated Window                  | AP, domains a<br>ws Authentica | are automatically<br>tion), select the ( | selected and listed be<br>domains that should b | elow with a chec<br>e associated wit | kmark. If you ar<br>h this Active  | re  |
| If you<br>addii<br>Direc | u are adding an Acting an Acting an Active Directotory connection.                                      | ve Directory over LD/<br>ry (Integrated Window<br>XTRA-VIRTUAL) | AP, domains a<br>ws Authentica | are automatically<br>tion), select the ( | selected and listed be<br>domains that should b | elow with a chec<br>e associated wit | kmark. If you ar                   | re  |
| If you<br>addii<br>Direc | u are adding an Acting an Active Directo connection.                                                    | ve Directory over LDA<br>y (Integrated Windov<br>XTRA-VIRTUAL)  | AP, domains a                  | are automatically<br>tion), select the ( | selected and listed by                          | elow with a chec<br>e associated wit | kmark. If you ar<br>th this Active | re  |
| If you<br>addii<br>Direc | u are adding an Acting an Active Directo<br>tory connection.                                            | ve Directory over LD/<br>ry (Integrated Window<br>XTRA-VIRTUAL) | AP, domains a                  | are automatically<br>tion), select the ( | selected and listed be<br>domains that should b | elow with a chec<br>e associated wit | kmark. If you ar<br>Ih this Active | re  |
| If you<br>addii<br>Direc | u are adding an Acting an Acting an Active Director<br>tory connection.<br>Domain<br>xtra-virtual.com ( | ve Directory over LD/<br>y (Integrated Windov<br>XTRA-VIRTUAL)  | AP, domains (                  | are automatically<br>tion), select the e | selected and listed by                          | elow with a chec<br>e associated wit | kmark. If you ar<br>h this Active  | re  |
| If you<br>addii<br>Direc | u are adding an Acting an Active Directo<br>tory connection.<br>Domain<br>xtra-virtual.com (            | ve Directory over LD/<br>ry (Integrated Window<br>XTRA-VIRTUAL) | AP, domains a<br>ws Authentica | are automatically<br>tion), select the ( | selected and listed be                          | elow with a chec<br>e associated wit | kmark. If you ar                   | re  |

Make sure that right domain is checked there Click Next

| -                                 |                                        | Local Admin -                          | WS1- |
|-----------------------------------|----------------------------------------|----------------------------------------|------|
| ashboard - Users & Groups Catalog | Klentity & Access Management Appliance | A Search users, groups or applications | Setu |
| Map User Attributes               |                                        |                                        |      |
| phone                             | telephoneNumber                        | *                                      |      |
| disabled                          | userAccountControl                     | •                                      |      |
| employeeID                        | employeeID                             | ×                                      |      |
| distinguishedName                 | distinguishedName                      | ¥                                      |      |
| userPrincipalName                 | userPrincipalName                      | ×                                      |      |
|                                   |                                        |                                        |      |
| domain                            | canonicalName                          |                                        |      |

You may keep attributes selected as default and click **Next** 

| S Wo                  | rkspace ONE                                                         |                                                                     |                                                | Loca                                                | al Admin -      | WS1  |
|-----------------------|---------------------------------------------------------------------|---------------------------------------------------------------------|------------------------------------------------|-----------------------------------------------------|-----------------|------|
| )ashboar<br>rectories | d - Users & Group                                                   | S Catalog - Identity & Act<br>Password Recovery Assistant           | cess Management Ap<br>Policies                 | opliance Settings                                   | Manage          | Set  |
|                       | Select the groups (                                                 | (users) you want to sync                                            |                                                |                                                     |                 |      |
|                       | Enter the Group DNs to<br>you want to sync to the                   | sync, for example, CN=users,DC<br>directory. When you select a grou | example,DC=company<br>p, users of that group a | DC=com. Select the Active Direct<br>re also synced. | ory groups that |      |
|                       |                                                                     | members                                                             |                                                |                                                     |                 |      |
|                       | Sync nested group                                                   | includers.                                                          |                                                |                                                     |                 | - 11 |
|                       | Sync nested group                                                   | s                                                                   | Select All                                     | Groups to sync                                      | +               |      |
|                       | Specify the group DNs OU=groups,dc=xtra-                            | s<br>virtual,dc=com                                                 | Select All                                     | Groups to sync                                      | +               |      |
|                       | Sync nested group Specify the group DNs OU=groups,dc=xtra- Group DN | s<br>virtual,dc=com                                                 | Select All Mapped Grou                         | Groups to sync<br>Find Groups                       | +               |      |
|                       | Sync nested group Specify the group DNs OU=groups,dc=xtra- Group DN | s<br>virtual,dc=com                                                 | Select All                                     | Groups to sync<br>Find Groups                       | +               |      |

Select User and Group DNs from Active Directory that you want to sync

| Ū           |                                                                                                    |                                                                               |                      |                    |                     |                      |     |
|-------------|----------------------------------------------------------------------------------------------------|-------------------------------------------------------------------------------|----------------------|--------------------|---------------------|----------------------|-----|
| Wor         | kspace ONE                                                                                                    |                                                                               |                      |                    | Local               | Admin • 📈            | WS1 |
| ) as hboard | d 👻 Users & Groups                                                                                                    | s Catalog 👻 Identity & Ad                                                     | ccess Management     | Appliance Settings | users, groups or ap | oplications          |     |
| rectories   | Identity Providers                                                                                                    | Password Recovery Assistant                                                   | Policies             |                    |                     | Manage               | Set |
|             | Select the Users yo                                                                                                    | ou would like to sync                                                         |                      |                    |                     |                      |     |
| - 200       |                                                                                                    |                                                                               |                      |                    |                     |                      |     |
| 8           | Enter the User DNs to sy                                                                                                | ync, for example, CN=username,                                                | CN=users,DC=exa      | mple,DC=company,DC | =com. All users fo  | und under the        |     |
|             | DN are also synced. To J                                                                                                | evolude any users from syncing                                                | provide evclusion t  |                    |                     |                      |     |
|             | DN are also synced. To                                                                                                  | exclude any users from syncing,                                               | provide exclusion ti | iters.             |                     |                      |     |
|             | DN are also synced. To<br>Specify the user DNs                                                                          | exclude any users from syncing,                                               | provide exclusion fi | iters.             |                     | +                    |     |
|             | DN are also synced. To<br>Specify the user DNs<br>CN=ws1,ou=SA,dc=x                                                     | exclude any users from syncing,<br>tra-virtual,dc=com                         | provide exclusion fi | iters.             |                     | +<br>+ ×             |     |
|             | DN are also synced. To<br>Specify the user DNs<br>CN=ws1,ou=SA,dc=x<br>ou=users,dc=xtra-virt                            | tra-virtual,dc=com                                                            | provide exclusion fi | liers.             |                     | +<br>× +<br>× +      |     |
|             | DN are also synced. To<br>Specify the user DNs<br>CN=ws1,ou=SA,dc=xt<br>ou=users,dc=xtra-virt                           | exclude any users from syncing,<br>tra-virtual.dc=com<br>wal.dc=com           | provide exclusion fi | ners.              |                     | +<br>× +<br>× +      | •   |
|             | DN are also synced. To<br>Specify the user DNs<br>CN=ws1,ou=SA,dc=x<br>ou=users,dc=xtra-virt<br>Add a filter to exclude | exclude any users from syncing,<br>tra-virtual,dc=com<br>ual,dc=com           | provide exclusion fi | ners.              |                     | +<br>+ × +<br>- × +  | •   |
|             | DN are also synced. To<br>Specify the user DNs<br>CN=ws1,ou=SA,dc=x<br>ou=users,dc=xtra-virt<br>Add a filter to exclude | exclude any users from syncing,<br>tra-virtual,dc=com<br>uual,dc=com<br>users | provide exclusion ti |                    |                     | +<br>× +<br>× +      |     |
|             | DN are also synced. To<br>Specify the user DNs<br>CN=ws1,ou=SA,dc=x<br>ou=users,dc=xtra-virt<br>Add a filter to exclude | exclude any users from syncing,<br>tra-virtual,dc=com<br>ual,dc=com<br>users  | provide exclusion ti | ners.              |                     | +<br>+ ×<br>+ ×<br>+ |     |
|             | DN are also synced. To<br>Specify the user DNs<br>CN=ws1,ou=SA,dc=x<br>ou=users,dc=xtra-virt<br>Add a filter to exclude | tra-virtual,dc=com<br>ual,dc=com<br>users                                     | provide exclusion ti |                    |                     | +<br>×+<br>×+        | •   |

Click Next

| Dashboar  | rd 👻 Users & Group          | s Catalog 👻 Identity & Acc         | cess Management      | Appliance Settings       | sers, groups or applications |    |
|-----------|-----------------------------|------------------------------------|----------------------|--------------------------|------------------------------|----|
| rectories | s Identity Providers        | Password Recovery Assistant        | Policies             |                          | Manage                       | Se |
|           | Review                      |                                    |                      |                          |                              |    |
|           |                             |                                    |                      |                          |                              |    |
|           | The groups and users y      | ou selected are ready to sync to t | he directory. You ca | an still make changes be | fore you sync.               |    |
|           |                             | Add                                | Remove               | Update                   |                              |    |
|           |                             | 1                                  | 0                    | O                        | Edit User DNs                |    |
|           |                             |                                    |                      |                          |                              |    |
|           |                             | 1                                  | 0                    | 0                        | Edit Group DNs               |    |
|           |                             |                                    |                      |                          |                              |    |
|           | After the initial sync, the | sync is scheduled to run Once pe   | er week. You can ch  | ange the sync frequenc   | y now or you can change it   |    |
|           | later from the Sync Free    | luency page. Edit                  |                      |                          |                              |    |

Click Edit to select sync frequency for our case its **Every Hour** 

| )ashboard 👻   | Users & Groups   | Catalog 👻      | Identity & A  | ccess Management  | Applian | ce Settings | h users, groups o | or applications |   |
|---------------|------------------|----------------|---------------|-------------------|---------|-------------|-------------------|-----------------|---|
| rectories Ide | entity Providers | Password Recov | ery Assistant | Policies          |         |             |                   | Manage          | S |
|               | S                | ync Frequency  | Domains       | Mapped Attributes | Groups  | Users       | Safeguards        |                 |   |
| Sync F        | requency         | Every bour     | •             |                   |         |             |                   |                 |   |
|               |                  | Every nour     |               |                   |         |             |                   |                 |   |
|               |                  |                |               |                   |         |             |                   |                 |   |
|               |                  |                |               |                   |         |             |                   |                 |   |
|               |                  |                |               |                   |         |             |                   |                 |   |
|               |                  |                |               |                   |         |             |                   |                 |   |
|               |                  |                |               |                   |         |             |                   |                 |   |
|               |                  |                |               |                   |         |             |                   |                 |   |

Finally save and select **Save & Sync.** And Workspace one is ready after its syncs all users and groups, now you are ready to configure your applications!!!